## I Étude de la chute libre verticale d'une balle

- ► Charger le logiciel Pymecavidéo et sélectionner Fichier / ouvrir une vidéo et charger le fichier chute\_balle.avi
- Cliquer sur *Changer d'origine* et mettre l'origine du repère à la première position de la balle

| <ul> <li>Cocher la case ordonnées vers le bas.</li> </ul>                                                                                                    | M0 | + |                            |
|----------------------------------------------------------------------------------------------------|----|---|----------------------------|
| <ul> <li>Définir l'échelle en indiquant que la règle mesure 1,0 m. Attention pour définir</li> </ul>                                                                                                    | M1 | + | $\Delta t = 50 \text{ ms}$ |
| la longueur il faut maintenir le clic d'une extrémité à l'autre de la règle.                                                                                                    | M2 |   |                            |
| <ul> <li>Cliquer sur démarrer et procéder aux pointages des positions.</li> </ul>                                                                                                    | M3 | + |                            |
| <b>1.</b> En utilisant les données de l'ongle <i>coordonnées</i> , calculer la valeur de la vitesse $v_2$<br>au point $M_2$ en utilisant la formule : $v_2 \approx \frac{M_2 M_3}{\Delta t} = \frac{Y_3 - Y_2}{\Delta t}$                                              | M4 | + |                            |
| <b>2.</b> Calculer en utilisant la même méthode les vitesses $v_5$ au point $M_5$ et $v_8$ au point $M_8$ . Expliciter les formules utilisées.                                                                                                    | M5 | + |                            |
| <ol> <li>Tracer les vecteurs vitesse v <sub>2</sub>, v <sub>5</sub> et v <sub>8</sub> sur la chronophotographie ci-contre en utilisant l'échelle 1 cm → 2 m/s</li> <li>Caractériser la trajectoire de la balle en choisissant plusieurs adjectifs parmi les</li> </ol> | M6 | + |                            |
| <ul> <li>termes suivants : immobile, rectiligne, curviligne, parabolique, circulaire, uniforme, accéléré et décéléré.</li> <li>5. Compléter le texte suivant :</li> <li>Caractéristique du vecteur vitesse :</li> </ul>                                                | М7 | + |                            |
| <ul> <li>Direction : la direction des vecteurs vitesse est</li> <li>Sens : les vecteurs vitesses sont orientés</li> <li>Longueur : la longueur des vecteurs vitesse</li></ul>                                                                                          | M8 | + |                            |
| Validation professeur 1                                                                                                    | M9 | + |                            |

## II Glissement d'une pierre de curling sur la glace

• Ouvrir maintenant le fichier *curling.mp4*.

Un joueur de curling lance une « pierre » en direction de la cible appelée « maison ». La pierre de curling glisse librement sur la glace. La « maison » comporte une série de cercles concentriques. Le plus grand cercle bleu a pour diamètre 3,66 m.

Commencer le pointage à partir du moment où la caméra est fixe par rapport à la glace. Définir l'échelle et placer le repère judicieusement

placer le repère judicieusement.

- Réaliser le pointage du mouvement de la pierre jaune qui part sur la gauche.
- ▶ Tracer les vecteurs vitesses avec *Pymecavidéo* en allant dans l'onglet *trajectoire* puis en sélectionnant *montrer*

les vecteurs vitesses. Choisir une échelle de 100 px pour 1 m/s.

6. Compléter le doc ci-dessous en ajoutant les vecteurs vitesse.

| 2 <sup>de</sup> |   | TP n°10 – V | Vecteur vitesse 2024 – 2025                          |
|-----------------|---|-------------|------------------------------------------------------|
|                 |   | +           | 7. Compléter le texte suivant :<br>Les points sontet |
|                 |   | +           | Donc le mouvement de la balle est<br>et              |
|                 | + |             | La longueur des vecteurs vitesses                    |
|                 | + |             | On en déduit que le vecteur vitesse est              |
|                 |   |             | au cours de ce mouvement                             |
|                 | + |             |                                                      |
|                 | + |             |                                                      |
|                 | + |             | _                                                    |
| +               |   |             |                                                      |
| +               |   |             | ·                                                    |
|                 |   |             |                                                      |
|                 |   |             | -                                                    |
| +               |   |             |                                                      |

## Mouvement parabolique d'une boule de pétanque Ш

- Refaire le travail précédent avec la vidéo *basket.avi*.
- Définir l'échelle judicieusement et réaliser le pointage quand le ballon est en l'air. ►
- Afficher les vecteurs vitesse en choisissant une échelle de 50 px par m/s. ►
- Compléter le doc ci-dessous en ajoutant les vecteurs vitesse. 8.

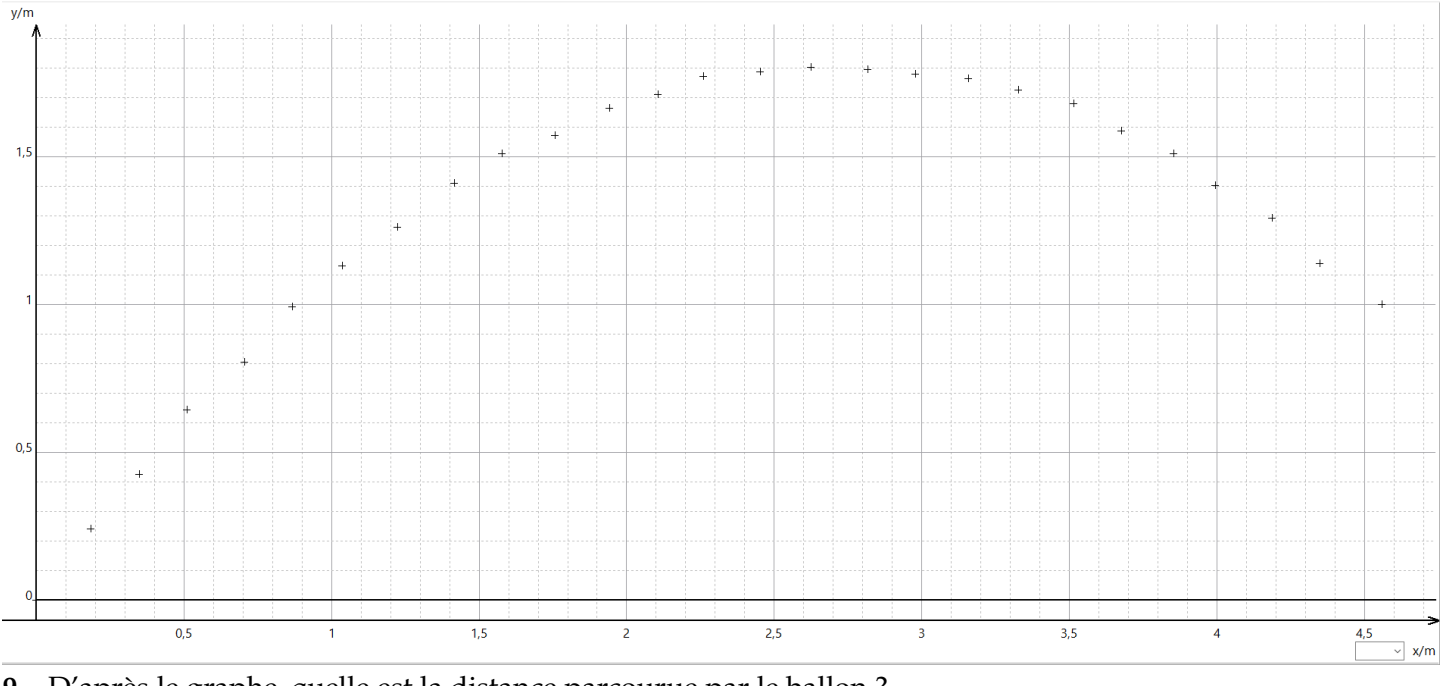

9. D'après le graphe, quelle est la distance parcourue par le ballon ? ..... . . . . . . . . .

| 10. Compléter | le texte suivant |
|---------------|------------------|
|---------------|------------------|

| La trajectoire de la balle est |                       |          |
|--------------------------------|-----------------------|----------|
| La vitesse de la balle est     | : elle                | quand la |
| balle monte et                 | . quand elle descend. |          |